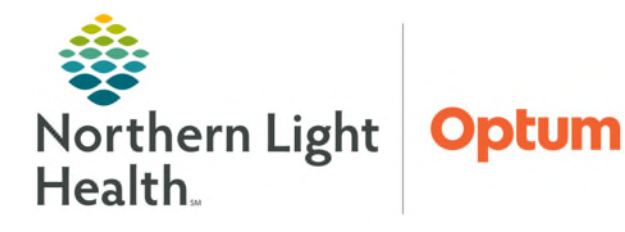

## From the Office of Health Informatics Cerner Millennium Using Auto Text with Clinical Entry Workspace

February 4, 2025

Auto Text with Data Tokens are not supported within Clinical Entry Workspace. Auto texts using Data Tokens will need to be updated to Smart Templates.

| Using Auto Text Within Clinical Entry Workspace                              |                                                                                                    |                      |                                                                                                    | Entry                                               | ¢                            |  |
|------------------------------------------------------------------------------|----------------------------------------------------------------------------------------------------|----------------------|----------------------------------------------------------------------------------------------------|-----------------------------------------------------|------------------------------|--|
| If an auto text contains a <b>Data Token</b> , a dash will display where the |                                                                                                    |                      |                                                                                                    | Clinical Entry                                      |                              |  |
| auto text should have been, and an error message will display                |                                                                                                    |                      |                                                                                                    |                                                     | Settings                     |  |
| auto text should have been, and an error message will display                |                                                                                                    |                      |                                                                                                    | History of Present Illness                          |                              |  |
|                                                                              |                                                                                                    |                      |                                                                                                    | Information Data takans in Auto Taxt obrases are u  | uncurported and              |  |
|                                                                              |                                                                                                    |                      |                                                                                                    | have been replaced with an underscore. Review and u | ipdate the phrase            |  |
| Howton                                                                       | Indate an Auto Text v                                                                                                    |                      | Dismiss                                                                                                    |                                                     |                              |  |
| Smart To                                                                     | molato                                                                                                    | <u>i Tokeli to d</u> | Tahoma - 9 - 🛧 🔶 B I                                                                                                    | <u>U</u> <del>S</del> <u>A</u> -                    |                              |  |
| <u>Sillart re</u>                                                            |                                                                                                    |                      |                                                                                                    |                                                     |                              |  |
| <u>STEP 1</u> :                                                              | Click the Manage Auto                                                                                                    | Text icon.           |                                                                                                    |                                                     |                              |  |
| STEP 2:                                                                      | Select the auto text                                                                                                    |                      |                                                                                                    | Last Saved: Feb 04, 2025 09:21                      | Save                         |  |
| <u></u>                                                                      | abbreviation that                                                                                                    | 🛚 🕻 Manage Auto Text |                                                                                                    |                                                     | - 🗆 🗙                        |  |
|                                                                              | produced an error                                                                                                    |                      |                                                                                                    |                                                     |                              |  |
|                                                                              |                                                                                                    | My Phrases Public Ph | Search Auto Text                                                                                                    | Edit Duplicate Delete                               |                              |  |
| <u>STEP 3</u> :                                                              | Click <b>Edit</b> .                                                                                                    | Abbreviation         | Description                                                                                                    | Abbreviation Description                            |                              |  |
| <u>STEP 4</u> :                                                              | Backspace to remove                                                                                                    | mysignature          | My Signature                                                                                                    | mysignature My Signature                            |                              |  |
|                                                                              | the data token.                                                                                                    | signature            | Manage Auto Text                                                                                                    |                                                     | - U X                        |  |
| стер <i>5</i> .                                                              | Click Incert                                                                                                    | .BSNBx Abb           | previation Description                                                                                                    |                                                     | Show Auto Text Notifications |  |
| <u> 31 EF J</u> .                                                            | Templates/Takens                                                                                                    | .take                |                                                                                                    | 5                                                   | Show Advanced View           |  |
|                                                                              | icon                                                                                                    | .test 2              | Font • Size • 🐰 🗅 🕻                                                                                                    | 🗟 🐟 🖈 B I U A- 🖹 🗮 🗮 🗒                              | J                            |  |
|                                                                              | icon.                                                                                                    | CopyBSNBx            | ₿ [ Age ] <mark>4</mark>                                                                                                  |                                                     |                              |  |
| <u>STEP 6</u> :                                                              | Select the                                                                                                    | Limited              |                                                                                                    |                                                     |                              |  |
|                                                                              | corresponding Smart                                                                                                    | testing              |                                                                                                    |                                                     | Save Cancel                  |  |
|                                                                              | Template to replace                                                                                                    |                      |                                                                                                    |                                                     |                              |  |
|                                                                              | the Data Token.                                                                                                    |                      |                                                                                                    |                                                     |                              |  |
| STEP 7:                                                                      | Click <b>Insert</b> .                                                                                                    |                      |                                                                                                    |                                                     |                              |  |
| <u> </u>                                                                     |                                                                                                    |                      |                                                                                                    |                                                     |                              |  |
|                                                                              |                                                                                                    |                      | Patient: TESTING, MAX Encounter FIN                                                                                       | : 399976240                                         |                              |  |
|                                                                              | Name     Type     Cardiac Catheterization/TEE Re.     Text Template   CARDIAC CATHETERIZATION/T PLEASE PROVIDE ALL INFORM |                      |                                                                                                    | EE REQUEST                                          | ^                            |  |
|                                                                              |                                                                                                    |                      |                                                                                                    | ATION                                               |                              |  |
|                                                                              | Age Data Toke                                                                                                    | en                   | DOES THE PATIENT HAVE A SWALLOWING DISORDER: YES[]NO[]<br>HAS THE PATIENT HAD A RECENT STOMACH OR ESOPHAGEAL SURGERY: YES |                                                     |                              |  |
|                                                                              | Age ST Smart Ter                                                                                                    | mplate 6             |                                                                                                    |                                                     | YES                          |  |
|                                                                              | Previous 1 2 3 4 5 60 Next                                                                                                |                      |                                                                                                    |                                                     | ~                            |  |
|                                                                              |                                                                                                    |                      | OFFICE NOMBER. FA                                                                                                    |                                                     |                              |  |
|                                                                              |                                                                                                    |                      |                                                                                                    | Insert                                              | Cancel                       |  |

- **<u>STEP 8</u>**: Click **Save** and close out of the Manage Auto Text box.
  - The auto text has been updated with the Smart Template replacing the Data Token.

| 🖲 🖡 Manage Auto Text |                                                | – <b>D X</b>                 |
|----------------------|------------------------------------------------|------------------------------|
| Abbreviation         | Description                                    | Show Auto Text Notifications |
| .test                |                                                | Show Advanced View           |
| Font - Siz           | e → 🕅 🚡 👘 📥 → 🛛 B I U 🛛 <u>A</u> → 🖹 Ξ Ξ 🗐 🗒 📑 |                              |
| 🗒 [ Age ST ]         |                                                | 8                            |
|                      |                                                | Save Cancel                  |

- Click <u>here</u> for a crosswalk of Smart Templates that should be used to replace the Data Tokens in an Auto Text.
- <u>NOTE</u>: If there is a Data Token that is being used and does not have a corresponding Smart Template, please place a <u>ServiceNow ticket</u> to have one built.